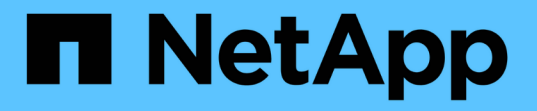

### NetApp暗号化の管理 ONTAP 9

NetApp December 20, 2024

This PDF was generated from https://docs.netapp.com/ja-jp/ontap/encryption-at-rest/unencrypt-volume-data-task.html on December 20, 2024. Always check docs.netapp.com for the latest.

## 目次

| NetApp暗号化の管理                                                    |
|-----------------------------------------------------------------|
| ボリュームデータの暗号化解除                                                  |
| 暗号化されたボリュームを移動する                                                |
| volume moveコマンドの実行権限を委譲する · · · · · · · · · · · · · · · · · · · |
| volume encryption rekey startコマンドを使用してボリュームの暗号化キーを変更する          |
| volume move startコマンドを使用してボリュームの暗号化キーを変更する...............4      |
| NetAppストレージ暗号化の認証キーのローテーション                                     |
| 暗号化されたボリュームを削除する                                                |
| 暗号化されたボリューム上のデータのセキュアパージ7                                       |
| オンボードキー管理のパスフレーズの変更12                                           |
| オンボードキー管理情報の手動でのバックアップ14                                        |
| オンボードキー管理暗号化キーのリストア・・・・・・・・・・・・・・・・・・・・・・・・・・・・・・・・・・・・         |
| 外部キー管理の暗号化キーのリストア・・・・・・・・・・・・・・・・・・・・・・・・・・・・・・・・・・・・           |
| SSL証明書の交換                                                       |
| FIPSドライブまたはSEDの交換                                               |
| FIPSドライブまたはSEDのデータにアクセスできないようにする...............20               |
| 認証キーが失われた場合にONTAPを使用してFIPSドライブまたはSEDを使用可能な状態に戻す                 |
| FIPSドライブまたはSEDを非保護モードに戻します。                                     |
| 外部キー管理ツールの接続を削除する                                               |
| 外部キー管理サーバのプロパティを変更します。                                          |
| オンボードキー管理から外部キー管理への移行・・・・・・・・・・・・・・・・・・・・・・・・・・・・・・・・・・・・       |
| 外部キー管理からオンボードキー管理への移行                                           |
| ブートプロセス中にキー管理サーバにアクセスできない場合の動作・・・・・・・・・・・・・・・・・・・・・・・・36        |
| 暗号化をデフォルトで無効にする                                                 |

## NetApp暗号化の管理

### ボリュームデータの暗号化解除

コマンドを使用して、ボリュームデータを移動したり暗号化を解除したりできます volume move start。

開始する前に

このタスクを実行するには、クラスタ管理者である必要があります。または、クラスタ管理者から権限を委譲 されたSVM管理者を指定することもできます。詳細については、を参照してください "volume moveコマンド の実行権限を委譲する"。

#### 手順

1. 既存の暗号化されたボリュームを移動し、ボリュームのデータの暗号化を解除します。

volume move start -vserver SVM\_name -volume volume\_name -destination-aggregate
aggregate name -encrypt-destination false

完全なコマンド構文については、コマンドのマニュアルページを参照してください。

次のコマンドは、という名前の既存のボリュームをデスティネーションアグリゲートに aggr3`移動し `vol1、ボリュームのデータの暗号化を解除します。

cluster1::> volume move start -vserver vs1 -volume vol1 -destination
-aggregate aggr3 -encrypt-destination false

ボリュームの暗号化キーが削除されます。ボリュームのデータの暗号化が解除されます。

2. ボリュームで暗号化が無効になっていることを確認します。

volume show -encryption

完全なコマンド構文については、コマンドのマニュアルページを参照してください。

次のコマンドは、のボリュームが暗号化されているかどうかを表示します cluster1。

| cluster1::> volume show -encryption |        |           |        |                  |  |
|-------------------------------------|--------|-----------|--------|------------------|--|
| Vserver                             | Volume | Aggregate | State  | Encryption State |  |
|                                     |        |           |        |                  |  |
| vs1                                 | voll   | aggrl     | online | none             |  |

### 暗号化されたボリュームを移動する

コマンドを使用すると、暗号化されたボリュームを移動できます volume move start。ボリュームを移動するアグリゲートは同じアグリゲートでも別のアグリゲート でもかまいません。

タスクの内容

デスティネーションノードまたはデスティネーションボリュームでボリューム暗号化がサポートされていない 場合、移動は失敗します。

のオプション volume move start`は `-encrypt-destination、暗号化されたボリュームに対しては デフォルトでtrueになります。デスティネーションボリュームを暗号化しないように指定すると、ボリューム 上のデータの暗号化が誤って解除されることがなくなります。

開始する前に

このタスクを実行するには、クラスタ管理者である必要があります。または、クラスタ管理者から権限を委譲 されたSVM管理者を指定することもできます。詳細については、を参照してください "volume moveコマンド の実行権限を委譲する"。

手順

1. 既存の暗号化されたボリュームを移動し、ボリュームのデータを暗号化されたままにします。

volume move start -vserver SVM\_name -volume volume\_name -destination-aggregate
aggregate name

完全なコマンド構文については、コマンドのマニュアルページを参照してください。

次のコマンドは、という名前の既存のボリュームをデスティネーションアグリゲートに aggr3 <sup>\*</sup>移動し <sup>\*</sup>vol1、ボリュームのデータを暗号化したままにします。

cluster1::> volume move start -vserver vs1 -volume vol1 -destination
-aggregate aggr3

2. ボリュームで暗号化が有効になっていることを確認します。

volume show -is-encrypted true

完全なコマンド構文については、コマンドのマニュアルページを参照してください。

次のコマンドは、上の暗号化されたボリュームを表示し `cluster1`ます。

cluster1::> volume show -is-encrypted true Vserver Volume Aggregate State Type Size Available Used ------ volume aggr3 online RW 200GB 160.0GB 20%

### volume moveコマンドの実行権限を委譲する

コマンドを使用して、既存のボリュームの暗号化、暗号化されたボリュームの移動、またはボリュームの暗号化解除を行うことができます volume move。クラスタ管理者は、コマンドを自分で実行することも、コマンドの実行権限をSVM管理者に委譲することもできます volume move。

タスクの内容

デフォルトでは、SVM管理者にはロールが割り当て vsadmin`られます。このロールには、ボリュームを移 動する権限は含まれていません。SVM管理者がコマンドを実行できるようにするには、ロールをSVM管理者に `volume move`割り当てる必要があります `vsadmin-volume。

ステップ

1. コマンドの実行権限を委譲し `volume move`ます。

security login modify -vserver SVM\_name -user-or-group-name user\_or\_group\_name
-application application -authmethod authentication\_method -role vsadminvolume

完全なコマンド構文については、コマンドのマニュアルページを参照してください。

次のコマンドは、SVM管理者にコマンドの実行権限を付与し `volume move`ます。

cluster1::>security login modify -vserver engData -user-or-group-name
SVM-admin -application ssh -authmethod domain -role vsadmin-volume

### **volume encryption rekey start**コマンドを使用してボリューム の暗号化キーを変更する

セキュリティのベストプラクティスとして、ボリュームの暗号化キーを定期的に変更す ることが重要です。ONTAP 9.3以降では、コマンドを使用して暗号化キーを変更できま す volume encryption rekey start。

タスクの内容

キー変更処理を開始したら、最後まで完了する必要があります。古いキーに戻ることはできません。処理中に パフォーマンスの問題が発生した場合は、コマンドを実行して処理を一時停止し、 volume encryption rekey resume、コマンドを実行して処理を再開できます `volume encryption rekey pause。

キー変更処理が完了するまで、ボリュームには 2 つのキーが存在することになります。新しい書き込みとそ れに対応する読み取りでは、新しいキーが使用されます。それ以外の読み取りでは、古いキーが使用されま す。

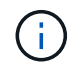

SnapLockボリュームのキー変更にはを使用できません volume encryption rekey start。

1. 暗号化キーを変更します。

volume encryption rekey start -vserver SVM name -volume volume name

次のコマンドは、SVMののvs1暗号化キーを変更し `vol1`ます。

cluster1::> volume encryption rekey start -vserver vs1 -volume vol1

2. キー変更処理のステータスを確認します。

volume encryption rekey show

完全なコマンド構文については、コマンドのマニュアルページを参照してください。

次のコマンドは、キー変更処理のステータスを表示します。

| cluster1: | :> volume | encryption rekey show | W                            |
|-----------|-----------|-----------------------|------------------------------|
| Vserver   | Volume    | Start Time            | Status                       |
|           |           |                       |                              |
| vs1       | voll      | 9/18/2017 17:51:41    | Phase 2 of 2 is in progress. |

3. キー変更処理が完了したら、ボリュームで暗号化が有効になっていることを確認します。

volume show -is-encrypted true

完全なコマンド構文については、コマンドのマニュアルページを参照してください。

次のコマンドは、上の暗号化されたボリュームを表示し `cluster1`ます。

cluster1::> volume show -is-encrypted true Vserver Volume Aggregate State Type Size Available Used ------ vsl voll aggr2 online RW 200GB 160.0GB 20%

### **volume move start**コマンドを使用してボリュームの暗号化キ ーを変更する

セキュリティのベストプラクティスとして、ボリュームの暗号化キーを定期的に変更することが重要です。暗号化キーは、コマンドを使用して変更できます volume move start。ONTAP 9.2以前ではを使用する必要があります volume move start。ボリュームを移動するアグリゲートは同じアグリゲートでも別のアグリゲートでもかまいま

せん。

タスクの内容

SnapLockボリュームまたはFlexGroupボリュームのキーの変更にはを使用できません volume move start。

開始する前に

このタスクを実行するには、クラスタ管理者である必要があります。または、クラスタ管理者から権限を委譲 されたSVM管理者を指定することもできます。詳細については、を参照してください "volume moveコマンド の実行権限を委譲する"。

手順

1. 既存のボリュームを移動し、暗号化キーを変更します。

volume move start -vserver SVM\_name -volume volume\_name -destination-aggregate
aggregate name -generate-destination-key true

完全なコマンド構文については、コマンドのマニュアルページを参照してください。

次のコマンドは、という名前の既存のボリュームをデスティネーションアグリゲートに aggr2`移動し `vol1、暗号化キーを変更します。

cluster1::> volume move start -vserver vs1 -volume vol1 -destination
-aggregate aggr2 -generate-destination-key true

ボリュームの新しい暗号化キーが作成されます。ボリュームのデータは暗号化されたままです。

2. ボリュームで暗号化が有効になっていることを確認します。

volume show -is-encrypted true

完全なコマンド構文については、コマンドのマニュアルページを参照してください。

次のコマンドは、上の暗号化されたボリュームを表示し `cluster1`ます。

### NetAppストレージ暗号化の認証キーのローテーション

NetAppストレージ暗号化(NSE)を使用する場合、認証キーをローテーションできます。

#### タスクの内容

外部キーマネージャ(KMIP)を使用している場合は、NSE環境での認証キーのローテーションがサポートさ れます。

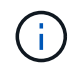

オンボードキーマネージャ(OKM)では、NSE環境での認証キーのローテーションはサポート されていません。

手順

1. コマンドを使用し `security key-manager create-key`て、新しい認証キーを生成します。

認証キーを変更する前に、新しい認証キーを生成する必要があります。

2. コマンドを使用し `storage encryption disk modify -disk \* -data-key-id`て、認証キーを変更します。

### 暗号化されたボリュームを削除する

コマンドを使用すると、暗号化されたボリュームを削除できます volume delete。

開始する前に

- このタスクを実行するには、クラスタ管理者である必要があります。または、クラスタ管理者から権限を 委譲されたSVM管理者を指定することもできます。詳細については、を参照してください "volume move コマンドの実行権限を委譲する"。
- ボリュームはオフラインである必要があります。

ステップ

1. 暗号化されたボリュームを削除します。

volume delete -vserver SVM name -volume volume name

完全なコマンド構文については、コマンドのマニュアルページを参照してください。

次のコマンドは、という名前の暗号化されたボリュームを削除し `vol1`ます。

cluster1::> volume delete -vserver vs1 -volume vol1

削除の確認を求められたら、と入力し `yes`ます。

ボリュームの暗号化キーは24時間後に削除されます。

オプションとともに `-force true`使用して、 `volume delete`ボリュームを削除し、対応する暗号化キーを ただちに破棄します。このコマンドには高度なPrivilegesが必要です。詳細については、のマニュアルペー ジを参照してください。

終了後

コマンドの実行後、コマンドを使用して、削除したボリュームを保持期間内にリカバリ volume delete`で きます `volume recovery-queue。 volume recovery-queue SVM name -volume volume name

"ボリュームリカバリ機能の使用方法"

### 暗号化されたボリューム上のデータのセキュアパージ

暗号化されたボリューム上のデータのセキュアパージの概要

ONTAP 9 4以降では、セキュアパージを使用して、NVE対応ボリュームのデータを無停 止でスクラビングできます。暗号化されたボリュームのデータをスクラビングすること で、「柱」、「ブロックが上書きされたときにデータトレースが残されている」などの 物理メディアからデータをリカバリすることができなくなります。また、解約するテナ ントのデータを安全に削除することもできます。

セキュアパージは、NVE対応ボリューム上で以前に削除されたファイルに対してのみ機能します。暗号化され ていないボリュームはスクラビングできません。キーの提供には、オンボードキーマネージャではな く、KMIPサーバを使用する必要があります。

セキュアパージを使用する場合の考慮事項

- NetApp Aggregate Encryption(NAE)が有効になっているアグリゲートで作成したボリュームでは、セキュアパージはサポートされません。
- ・セキュアパージは、NVE対応ボリューム上で以前に削除されたファイルに対してのみ機能します。
- 暗号化されていないボリュームはスクラビングできません。
- ・キーの提供には、オンボードキーマネージャではなく、KMIPサーバを使用する必要があります。

セキュアパージの動作は、ONTAPのバージョンによって異なります。

#### ONTAP 9.8以降

- セキュアパージはMetroClusterとFlexGroupでサポートされています。
- パージするボリュームがSnapMirror関係のソースである場合は、SnapMirror関係を解除してセキュア パージを実行する必要はありません。
- 再暗号化の方法は、SnapMirrorデータ保護を使用するボリュームとSnapMirrorデータ保護(DP)を 使用しないボリューム、またはSnapMirror拡張データ保護を使用するボリュームで異なります。
  - SnapMirrorデータ保護(DP)モードを使用するボリュームでは、デフォルトでボリューム移動再 暗号化方式を使用してデータが再暗号化されます。
  - <sup>。</sup>SnapMirrorデータ保護を使用しないボリューム、またはSnapMirror XDP(拡張データ保護)モー ドを使用するボリュームでは、インプレース再暗号化方式がデフォルトで使用されます。
  - これらのデフォルト値は、コマンドを使用して変更でき `secure purge re-encryption-method [volume-move|in-place-rekey]`ます。
- デフォルトでは、セキュアパージ処理の実行中に、FlexVolボリューム内のすべてのSnapshotコピーが自動的に削除されます。デフォルトでは、FlexGroupおよびSnapMirrorデータ保護を使用するボリューム内のSnapshotは、セキュアパージ処理で自動的に削除されません。これらのデフォルト値は、コマンドを使用して変更でき `secure purge delete-all-snapshots [true|false]`ます。

#### ONTAP 9.7以前:

- ・セキュアパージでは、次の項目はサポートされません。
  - FlexClone
  - SnapVault
  - · FabricPool
- パージするボリュームがSnapMirror関係のソースである場合は、ボリュームをパージする前にSnapMirror関係を解除する必要があります。

ボリューム内に使用中のSnapshotコピーがある場合は、ボリュームをパージする前にSnapshotコピーを解放する必要があります。たとえば、FlexCloneボリュームを親からスプリットする必要がある 場合があります。

セキュアパージ機能を呼び出すと、ボリューム移動がトリガーされ、パージされていない残りのデータが新しいキーで再暗号化されます。

移動されたボリュームは現在のアグリゲートに残ります。古いキーは自動的に破棄されるため、パー ジされたデータをストレージメディアからリカバリできません。

SnapMirror関係のない暗号化されたボリューム上のデータのセキュアパージ

ONTAP 9.4 以降では、 NVE 対応ボリューム上で、システムを停止することなく「 crub 」データにセキュアパージを使用できます。

#### タスクの内容

削除されたファイル内のデータ量によっては、セキュアパージが完了するまでに数分から数時間かかることが あります。処理のステータスは、コマンドを使用して確認できます volume encryption secure-purge show。処理を終了するには、コマンドを使用し `volume encryption secure-purge abort`ます。 SANホストでセキュアパージを実行するには、パージするファイルを含むLUN全体を削除する か、パージするファイルに属するブロックに対してLUNに穴を開ける必要があります。LUNを 削除できない場合や、ホストオペレーティングシステムでLUNのホールパンチングがサポート されていない場合は、セキュアパージを実行できません。

開始する前に

- このタスクを実行するには、クラスタ管理者である必要があります。
- このタスクには高度なPrivilegesが必要です。

手順

- 1. セキュアパージを実行するファイルまたはLUNを削除します。
  - <sup>。</sup>NASクライアントで、セキュアパージを実行するファイルを削除します。
  - SANホストで、セキュアパージを実行するLUNを削除するか、パージするファイルに属するブロック に対してLUNでホールパンチングを実行します。
- 2. ストレージシステムで、advanced権限レベルに切り替えます。

set -privilege advanced

3. セキュアパージを実行するファイルがSnapshotに含まれている場合は、Snapshotを削除します。

snapshot delete -vserver SVM name -volume volume name -snapshot

4. 削除したファイルのセキュアパージを実行します。

volume encryption secure-purge start -vserver SVM name -volume volume name

次のコマンドは、SVM上vs1で削除したファイルのセキュアパージを実行し `vol1`ます。

cluster1::> volume encryption secure-purge start -vserver vs1 -volume
vol1

5. セキュアパージ処理のステータスを確認します。

volume encryption secure-purge show

#### SnapMirror非同期関係にある暗号化されたボリューム上のデータのセキュアパージ

ONTAP 9.8以降では、セキュアパージを使用して、SnapMirror非同期関係にあるNVE対応ボリュームで無停止でデータを「スクラビング」できます。

開始する前に

- ・このタスクを実行するには、クラスタ管理者である必要があります。
- このタスクには高度なPrivilegesが必要です。

タスクの内容

削除されたファイル内のデータ量によっては、セキュアパージが完了するまでに数分から数時間かかることが あります。処理のステータスは、コマンドを使用して確認できます volume encryption secure-purge show。処理を終了するには、コマンドを使用し `volume encryption secure-purge abort`ます。

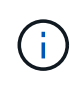

SANホストでセキュアパージを実行するには、パージするファイルを含むLUN全体を削除する か、パージするファイルに属するブロックに対してLUNに穴を開ける必要があります。LUNを 削除できない場合や、ホストオペレーティングシステムでLUNのホールパンチングがサポート されていない場合は、セキュアパージを実行できません。

手順

1. ストレージシステムで、advanced権限レベルに切り替えます。

set -privilege advanced

- 2. セキュアパージを実行するファイルまたはLUNを削除します。
  - <sup>•</sup>NASクライアントで、セキュアパージを実行するファイルを削除します。
  - SANホストで、セキュアパージを実行するLUNを削除するか、パージするファイルに属するブロック に対してLUNでホールパンチングを実行します。
- 3. 非同期関係のデスティネーションボリュームをセキュアパージする準備をします。

volume encryption secure-purge start -vserver SVM\_name -volume volume\_name
-prepare true

SnapMirror非同期関係の各ボリュームに対してこの手順を繰り返します。

4. セキュアパージを実行するファイルがSnapshotコピーに含まれている場合は、Snapshotコピーを削除します。

snapshot delete -vserver SVM name -volume volume name -snapshot

- 5. セキュアパージを実行するファイルがベースSnapshotコピーに含まれている場合は、次の手順を実行します。
  - a. SnapMirror非同期関係のデスティネーションボリュームにSnapshotコピーを作成します。

volume snapshot create -snapshot snapshot\_name -vserver SVM\_name -volume
volume name

b. SnapMirrorを更新してベースのSnapshotコピーを転送します。

snapmirror update -source-snapshot snapshot\_name -destination-path
destination path

SnapMirror非同期関係の各ボリュームに対してこの手順を繰り返します。

a. 手順(a)と(b)を、ベースSnapshotコピーの数に1を足した数だけ繰り返します。

たとえば、ベースSnapshotコピーが2つある場合は、手順(a)と(b)を3回繰り返します。

b. ベースのSnapshotコピーが存在することを確認します。+ snapshot show -vserver SVM name

-volume volume name

- C. ベースのSnapshotコピーを削除します。+ snapshot delete -vserver *svm\_name* -volume *volume name* -snapshot snapshot
- 6. 削除したファイルのセキュアパージを実行します。

volume encryption secure-purge start -vserver svm\_name -volume volume\_name

SnapMirror非同期関係の各ボリュームに対してこの手順を繰り返します。

次のコマンドは、 SVM 「 vs1 」上の「 vol1 」にある削除済みファイルを安全にパージします。

cluster1::> volume encryption secure-purge start -vserver vs1 -volume
vol1

7. セキュアパージ処理のステータスを確認します。

volume encryption secure-purge show

SnapMirror同期関係にある暗号化されたボリュームのデータをスクラビングする

ONTAP 9 8以降では、セキュアパージを使用して、SnapMirror同期関係にあるNVE対応 ボリュームのデータを無停止で「スクラビング」できます。

#### タスクの内容

セキュアパージは、削除されたファイル内のデータ量によっては、完了までに数分から数時間かかることがあ ります。処理のステータスは、コマンドを使用して確認できます volume encryption secure-purge show。処理を終了するには、コマンドを使用し `volume encryption secure-purge abort`ます。

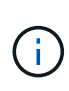

SANホストでセキュアパージを実行するには、パージするファイルを含むLUN全体を削除する か、パージするファイルに属するブロックに対してLUNに穴を開ける必要があります。LUNを 削除できない場合や、ホストオペレーティングシステムでLUNのホールパンチングがサポート されていない場合は、セキュアパージを実行できません。

開始する前に

• このタスクを実行するには、クラスタ管理者である必要があります。

このタスクには高度なPrivilegesが必要です。

#### 手順

1. ストレージシステムで、advanced権限レベルに切り替えます。

set -privilege advanced

- 2. セキュアパージを実行するファイルまたはLUNを削除します。
  - <sup>。</sup>NASクライアントで、セキュアパージを実行するファイルを削除します。
  - °SANホストで、セキュアパージを実行するLUNを削除するか、パージするファイルに属するブロック

に対してLUNでホールパンチングを実行します。

3. 非同期関係のデスティネーションボリュームをセキュアパージする準備をします。

volume encryption secure-purge start -vserver <SVM\_name> -volume <volume\_name>
-prepare true

SnapMirror同期関係のもう一方のボリュームに対してこの手順を繰り返します。

セキュアパージを実行するファイルがSnapshotコピーに含まれている場合は、Snapshotコピーを削除します。

snapshot delete -vserver <SVM name> -volume <volume name> -snapshot <snapshot>

 ベースのSnapshotコピーまたは共通のSnapshotコピーにセキュアパージファイルが含まれている場合 は、SnapMirrorを更新して共通のSnapshotコピーを転送します。

snapmirror update -source-snapshot <snapshot\_name> -destination-path
<destination path>

共通のSnapshotコピーは2つあるため、このコマンドは2回実行する必要があります。

6. セキュアパージファイルがアプリケーションと整合性のあるSnapshotコピーに含まれている場合 は、SnapMirror同期関係の両方のボリュームでSnapshotコピーを削除します。

snapshot delete -vserver <SVM name> -volume <volume name> -snapshot <snapshot>

この手順は両方のボリュームで実行します。

7. 削除したファイルのセキュアパージを実行します。

volume encryption secure-purge start -vserver <SVM name> -volume <volume name>

SnapMirror同期関係の各ボリュームに対してこの手順を繰り返します。

次のコマンドは 'SVM "vs1 `" 上の "vol1" 上の削除されたファイルを安全にパージします

cluster1::> volume encryption secure-purge start -vserver vs1 -volume
vol1

8. セキュアパージ処理のステータスを確認します。

volume encryption secure-purge show

### オンボードキー管理のパスフレーズの変更

セキュリティのベストプラクティスとして、オンボードキー管理のパスフレーズを定期 的に変更することが推奨されます。あとで使用できるように、ストレージシステムの外 部の安全な場所にオンボードキー管理の新しいパスフレーズをコピーしておく必要があ ります。

開始する前に

- このタスクを実行するには、クラスタ管理者またはSVM管理者である必要があります。
- このタスクには高度なPrivilegesが必要です。

#### 手順

1. advanced権限レベルに切り替えます。

set -privilege advanced

2. オンボードキー管理のパスフレーズを変更します。

| ONTAPバージョン  | 使用するコマンド                                       |
|-------------|------------------------------------------------|
| ONTAP 9.6以降 | security key-manager onboard update-passphrase |
| ONTAP 9.5以前 | security key-manager update-passphrase         |

コマンド構文全体については、マニュアルページを参照してください。

次のONTAP 9.6コマンドでは、のオンボードキー管理のパスフレーズを変更でき `cluster1`ます。

clusterl::> security key-manager onboard update-passphrase Warning: This command will reconfigure the cluster passphrase for onboard key management for Vserver "cluster1". Do you want to continue? {y|n}: y Enter current passphrase: Enter new passphrase:

- 3. オンボードキー管理のパスフレーズを変更するかどうかを確認するプロンプトでと入力し `y`ます。
- 4. 現在のパスフレーズのプロンプトで現在のパスフレーズを入力します。
- 5. 新しいパスフレーズのプロンプトで 32 ~ 256 文字のパスフレーズを入力します。または、 64 ~ 256 文 字のパスフレーズを「 cc-mode] 」に入力します。

指定された "cc-mode" パスフレーズが 64 文字未満の場合、キー管理ツールのセットアップ操作によって パスフレーズのプロンプトが再表示されるまでに 5 秒の遅延が発生します。

6. パスフレーズの確認のプロンプトでパスフレーズをもう一度入力します。

終了後

MetroCluster環境では、パートナークラスタでパスフレーズを更新する必要があります。

- ONTAP 9.5以前では、パートナークラスタで同じパスフレーズを使用してを実行する必要があります security key-manager update-passphrase。
- ・ONTAP 9.6以降では、パートナークラスタで同じパスフレーズを使用してを実行するように求められます

あとで使用できるように、ストレージシステムの外部の安全な場所にオンボードキー管理のパスフレーズをコ ピーしておく必要があります。

オンボードキー管理のパスフレーズを変更するときは、キー管理情報を手動でバックアップする必要がありま す。

"オンボードキー管理情報の手動バックアップ"

### オンボードキー管理情報の手動でのバックアップ

オンボードキーマネージャのパスフレーズを設定する場合、ストレージシステムの外部 の安全な場所にオンボードキー管理の情報をコピーしておく必要があります。

必要なもの

- このタスクを実行するには、クラスタ管理者である必要があります。
- このタスクには高度なPrivilegesが必要です。

タスクの内容

キー管理情報はすべて、クラスタのReplicated Database(RDB;複製データベース)に自動的にバックアッ プされます。災害時に備えて、キー管理情報を手動でもバックアップしておく必要があります。

#### 手順

1. advanced権限レベルに切り替えます。

set -privilege advanced

2. クラスタのキー管理バックアップ情報を表示します。

| ONTAPバージョン  | 使用するコマンド                                 |
|-------------|------------------------------------------|
| ONTAP 9.6以降 | security key-manager onboard show-backup |
| ONTAP 9.5以前 | security key-manager backup show         |

コマンド構文全体については、マニュアルページを参照してください。

+次の9.6コマンドは、のキー管理バックアップ情報を表示し `cluster1`ます。

+

cluster1::> security key-manager onboard show-backup

TmV0QXBwIEtleSBCbG9iAAEAAAAEAAAAcAEAAAAAADuD+byAAAAACEAAAAAAAA QAAAAAAAAABvOlH0AAAAAMh7qDLRyH1DBz12piVdy9ATSFMT0C0TlYFss4PDjTaV dzRYkLd1PhQLxAWJwOIyqSr8qY1SEBgm1IWqE5DLRqkiAAAAAAAAAAAAAAAAAAAAAAA 3WTh7qAAAAAAAAAAAAAAAAAAAAAAAAAAAZJEIWvdeHr5RCAvHGclo+wAAAAAAAAA BsSyV1B4jc4A7cvWEFY61LG6hc6tbKLAHZuvfQ4rIbYAAAAAAAAAAAAAAAAAAAAAAAAA AAAAAAAAAAAAAAAAAAAAAAE51dEFwcCBLZXkqQmxvYqABAAAAAwAAABqBAAAAAAA qAAAAAAAAAAA3Zq7AAAAALO7qD20+H8TuGqSauEHoqAyWcLv4uA0m2rrH4nPQM0n 

1. 災害時に備えて、ストレージシステムの外部の安全な場所にバックアップ情報をコピーします。

### オンボードキー管理暗号化キーのリストア

オンボードキー管理の暗号化キーをリストアする手順は、ONTAPのバージョンによって 異なります。

開始する前に

 NSEで外部キー管理(KMIP)サーバを使用する場合は、外部キー管理ツールのデータベースを削除して おく必要があります。詳細については、を参照してください。 "外部キー管理からオンボードキー管理へ の移行" • このタスクを実行するには、クラスタ管理者である必要があります。

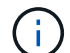

Flash Cacheモジュールを搭載したシステムでNSEを使用する場合は、NVEまたはNAEも有効 にする必要があります。NSEでは、Flash Cacheモジュール上のデータは暗号化されません。

#### ONTAP 9.6以降

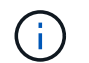

ONTAP 9.8以降を実行していてルートボリュームが暗号化されている場合は、の手順を実行し ます [ontap-9-8]。

- 1. キーをリストアする必要があることを確認します。+ security key-manager key query -node node
- 2. +- EURIC + security key-manager onboard sync

コマンド構文全体については、マニュアルページを参照してください。

次のONTAP 9.6コマンドは、オンボードキー階層のキーを同期します。

cluster1::> security key-manager onboard sync

Enter the cluster-wide passphrase for onboard key management in Vserver "cluster1":: <32..256 ASCII characters long text>

3. パスフレーズのプロンプトで、クラスタのオンボードキー管理のパスフレーズを入力します。

ルートボリュームを暗号化したONTAP 9.8以降

ONTAP 9.8以降を実行しており、ルートボリュームが暗号化されている場合は、ブートメニューでオンボードキー管理のリカバリパスフレーズを設定する必要があります。このプロセスは、ブートメディアを交換する場合にも必要です。

- 1. ノードをブートメニューでブートし、オプションを選択します (10) Set onboard key management recovery secrets。
- 2. と入力して、 `y`このオプションを使用します。
- 3. プロンプトで、クラスタのオンボードキー管理のパスフレーズを入力します。
- 4. プロンプトで、バックアップキーのデータを入力します。

ノードがブートメニューに戻ります。

5. ブートメニューからオプションを選択します (1) Normal Boot。

#### ONTAP 9.5以前

1. キーをリストアする必要があることを確認します。+ security key-manager key show

2. ONTAP 9.8以降を実行していて、ルートボリュームが暗号化されている場合は、次の手順を実行します。

ONTAP 9.6または9.7を実行している場合、またはONTAP 9.8以降を実行していてルートボリュームが暗 号化されていない場合は、この手順をスキップします。

3. +-をリストアします。+ security key-manager setup -node node

コマンド構文全体については、マニュアルページを参照してください。

4. パスフレーズのプロンプトで、クラスタのオンボードキー管理のパスフレーズを入力します。

### 外部キー管理の暗号化キーのリストア

外部キー管理の暗号化キーを手動でリストアし、別のノードにプッシュすることができ ます。この処理は、クラスタのキーの作成時に一時的に停止していたノードを再起動す る場合に実行します。

#### タスクの内容

ONTAP 9.6以降では、コマンドを使用してキーのリストアが必要かどうかを確認できます security keymanager key query -node node name。

ONTAP 9.5以前では、コマンドを使用してキーのリストアが必要かどうかを確認できます security keymanager key show。

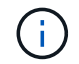

Flash Cacheモジュールを搭載したシステムでNSEを使用する場合は、NVEまたはNAEも有効 にする必要があります。NSEでは、Flash Cacheモジュール上のデータは暗号化されません。

開始する前に

このタスクを実行するには、クラスタ管理者またはSVM管理者である必要があります。

手順

1. ONTAP 9.8以降を実行していて、ルートボリュームが暗号化されている場合は、次の手順を実行します。

ONTAP 9.7以前を実行している場合、またはONTAP 9.8以降を実行していてルートボリュームが暗号化 されていない場合は、この手順を省略します。

- a bootargを設定します。 setenv kmip.init.ipaddr <ip-address> setenv kmip.init.netmask <netmask> setenv kmip.init.gateway <gateway> setenv kmip.init.interface eOM++ boot ontap
- b. ノードをブートメニューでブートし、オプションを選択します (11) Configure node for external key management。
- c. プロンプトに従って管理証明書を入力します。

管理証明書の情報をすべて入力すると、システムがブート メニューに戻ります。

d. ブートメニューからオプションを選択します (1) Normal Boot。

2. キーをリストアします。

ONTAPバージョン

使用するコマンド

| ONTAP 9.6以降                                          | `security key-manager external restore -vserver SVM -node node<br>-key-server host_name |
|------------------------------------------------------|-----------------------------------------------------------------------------------------|
| IP_address:port -key-id key_id -key<br>-tag key_tag` | ONTAP 9.5以前                                                                             |

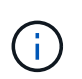

`node`デフォルトはすべてのノードです。コマンド構文全体については、マニュアルページ を参照してください。このコマンドは、オンボードキー管理が有効になっている場合はサ ポートされません。

次のONTAP 9.6コマンドは、外部キー管理の認証キーをのすべてのノードにリストアします cluster1。

clusterl::> security key-manager external restore

### SSL証明書の交換

すべてのSSL証明書には有効期限があります。認証キーへのアクセスが失われないよう に、証明書の有効期限が切れる前に証明書を更新する必要があります。

開始する前に

- クラスタの交換用のパブリック証明書と秘密鍵(KMIPクライアント証明書)を入手しておく必要があります。
- KMIPサーバの交換用のパブリック証明書(KMIP server-ca証明書)を入手しておく必要があります。
- ・このタスクを実行するには、クラスタ管理者またはSVM管理者である必要があります。
- MetroCluster環境でKMIP SSL証明書を交換する場合は、同じ交換用KMIP SSL証明書を両方のクラスタに インストールする必要があります。

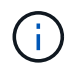

KMIPサーバへの交換用のクライアント証明書とサーバ証明書のインストールは、クラスタに証 明書をインストールする前でもインストールしたあとでも実行できます。

#### 手順

1. 新しいKMIPサーバCA証明書をインストールします。

security certificate install -type server-ca -vserver <>

2. 新しいKMIPクライアント証明書をインストールします。

security certificate install -type client -vserver <>

3. 新しくインストールした証明書を使用するようにキー管理ツールの設定を更新します。

security key-manager external modify -vserver <> -client-cert <> -server-ca
-certs <>

MetroCluster環境でONTAP 9.6以降を実行していて、管理SVMのキー管理ツールの設定を変更する場合は、構成内の両方のクラスタでコマンドを実行する必要があります。

(i)

新しいクライアント証明書の公開鍵/秘密鍵が以前にインストールした鍵と異なる場合、新しく インストールした証明書を使用するようにキー管理ツールの設定を更新するとエラーが返され ます。このエラーを無効にする方法については、ナレッジベースの記事を参照してください"新 しいクライアント証明書の公開鍵または秘密鍵が、既存のクライアント証明書と異なります"。

### **FIPS**ドライブまたは**SED**の交換

FIPSドライブまたはSEDは、通常のディスクと同じ方法で交換できます。交換用ドライ ブに新しいデータ認証キーを割り当ててください。FIPSドライブの場合は、新しいFIPS 140-2認証キーを割り当てることもできます。

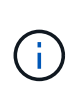

HAペアでを使用している場合は"SAS ドライブまたは NVMe ドライブの暗号化(SED、NSE、FIPS)"、システムを初期化する前に、HAペア内のすべてのドライブに対応するトピックの 手順に従う必要があります"FIPSドライブまたはSEDを非保護モードに戻す"(ブートオプション4または9)。これを行わないと、ドライブを転用した場合にデータが失われる可能性があります。

開始する前に

- ・ドライブで使用される認証キーのキーIDを確認しておく必要があります。
- ・このタスクを実行するには、クラスタ管理者である必要があります。

手順

1. ディスクが障害状態としてマークされていることを確認します。

storage disk show -broken

コマンド構文全体については、マニュアルページを参照してください。

```
cluster1::> storage disk show -broken
Original Owner: cluster1-01
 Checksum Compatibility: block
                                                           Usable
Physical
   Disk
         Outage Reason HA Shelf Bay Chan Pool Type
                                                            Size
                                                     RPM
Size
_____
   0.0.0 admin failed 0b 1 0 A Pool0 FCAL 10000 132.8GB
133.9GB
   0.0.7 admin removed 0b 2 6 A Pool1 FCAL 10000 132.8GB
134.2GB
[...]
```

- ディスクシェルフモデルのハードウェアガイドの手順に従って、障害ディスクを取り外し、新しいFIPSド ライブまたはSEDに交換します。
- 3. 交換した新しいディスクの所有権を割り当てます。

storage disk assign -disk disk name -owner node

コマンド構文全体については、マニュアルページを参照してください。

cluster1::> storage disk assign -disk 2.1.1 -owner cluster1-01

4. 新しいディスクが割り当てられたことを確認します。

storage encryption disk show

コマンド構文全体については、マニュアルページを参照してください。

```
cluster1::> storage encryption disk show
Disk Mode Data Key ID
----- ----
0.0.0 data
F1CB30AFF1CB30B001010000000000068B167F92DD54196297159B5968923C
0.0.1 data
F1CB30AFF1CB30B0010100000000000068B167F92DD54196297159B5968923C
1.10.0 data
F1CB30AFF1CB30B001010000000000CF0EFD81EA9F6324EA97B369351C56AC
1.10.1 data
F1CB30AFF1CB30B00101000000000CF0EFD81EA9F6324EA97B369351C56AC
2.1.1 open 0x0
[...]
```

5. FIPSドライブまたはSEDにデータ認証キーを割り当てます。

"FIPSドライブまたはSEDへのデータ認証キーの割り当て(外部キー管理)"

6. 必要に応じて、FIPS 140-2認証キーをFIPSドライブに割り当てます。

"FIPSドライブへのFIPS 140-2認証キーの割り当て"

# FIPSドライブまたはSEDのデータにアクセスできないようにする

FIPSドライブまたはSEDのデータにアクセスできない概要

FIPSドライブまたはSEDのデータに永久にアクセスできない状態にし、ドライブの未使

用スペースを新しいデータに使用できるようにしておく場合は、ディスクを完全消去で きます。データに永久にアクセスできない状態にし、ドライブを再利用する必要もない 場合は、ディスクを破棄できます。

ディスク完全消去

自己暗号化ドライブを完全消去すると、ディスク暗号化キーが新しいランダムな値に変更され、電源オン ロックの状態がfalseにリセットされ、キーIDがデフォルト値のManufacturer Secure ID 0x0(SASドライ ブ)またはnullキー(NVMeドライブ)に設定されます。これにより、ディスクのデータにアクセスできな い状態になり、データを取得できなくなります。完全消去したディスクは、初期化されていないスペアデ ィスクとして再利用できます。

・ディスクの破棄

FIPSドライブまたはSEDを破棄すると、ディスク暗号化キーが不明なランダム値に設定され、ディスクが 完全にロックされます。これにより、ディスクが永続的に使用できない状態になり、ディスクのデータに 永久にアクセスできなくなります。

完全消去と破棄は、個々の自己暗号化ドライブまたはノードのすべての自己暗号化ドライブに対して実行でき ます。

FIPSドライブまたはSEDの完全消去

FIPSドライブまたはSEDのデータに永久にアクセスできない状態にし、そのドライブを 新しいデータに使用する場合は、コマンドを使用してドライブを完全消去できます storage encryption disk sanitize。

タスクの内容

自己暗号化ドライブを完全消去すると、ディスク暗号化キーが新しいランダムな値に変更され、電源オンロックの状態がfalseにリセットされ、キーIDがデフォルト値のManufacturer Secure ID 0x0(SASドライブ)また はnullキー(NVMeドライブ)に設定されます。これにより、ディスクのデータにアクセスできない状態になり、データを取得できなくなります。完全消去したディスクは、初期化されていないスペアディスクとして再利用できます。

開始する前に

このタスクを実行するには、クラスタ管理者である必要があります。

手順

1. 保持する必要があるデータを別のディスク上のアグリゲートに移行します。

2. 完全消去するFIPSドライブまたはSEDのアグリゲートを削除します。

storage aggregate delete -aggregate aggregate\_name

コマンド構文全体については、マニュアルページを参照してください。

cluster1::> storage aggregate delete -aggregate aggr1

3. 完全消去するFIPSドライブまたはSEDのディスクIDを確認します。

storage encryption disk show -fields data-key-id, fips-key-id, owner

コマンド構文全体については、マニュアルページを参照してください。

cluster1::> storage encryption disk show Disk Mode Data Key ID ----- ----0.0.0 data F1CB30AFF1CB30B00101000000000000000068B167F92DD54196297159B5968923C 0.0.1 data F1CB30AFF1CB30B0010100000000000068B167F92DD54196297159B5968923C 1.10.2 data F1CB30AFF1CB30B0010100000000000CF0EFD81EA9F6324EA97B369351C56AC [...]

FIPSドライブがFIPS準拠モードの場合は、ノードのFIPS認証キーIDをデフォルトのMSIDである0x0に戻します。

storage encryption disk modify -disk disk id -fips-key-id 0x0

キーIDは、コマンドを使用して表示できます security key-manager query。

cluster1::> storage encryption disk modify -disk 1.10.2 -fips-key-id 0x0
Info: Starting modify on 1 disk.
View the status of the operation by using the
storage encryption disk show-status command.

5. ドライブを完全消去します。

storage encryption disk sanitize -disk disk\_id

このコマンドを使用して完全消去できるのは、ホットスペアディスクまたは破損ディスクのみです。タイ プに関係なくすべてのディスクを完全消去するには、オプションを使用し `-force-all-state`ます。コマンド 構文全体については、マニュアルページを参照してください。

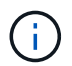

続行する前に、確認フレーズの入力を求めるプロンプトがONTAPに表示されます。画面に 表示されたフレーズを正確に入力します。 cluster1::> storage encryption disk sanitize -disk 1.10.2
Warning: This operation will cryptographically sanitize 1 spare or
broken self-encrypting disk on 1 node.
 To continue, enter sanitize disk: sanitize disk
Info: Starting sanitize on 1 disk.
 View the status of the operation using the
 storage encryption disk show-status command.

- 6. 完全消去したディスクの障害状態を解除します。 storage disk unfail -spare true -disk disk id
- 7. ディスクに所有者があるかどうかを確認します storage disk show -disk disk\_id。+ディスクに 所有者がない場合は、所有者を割り当てます。 storage disk assign -owner node -disk disk id
- 8. 完全消去するディスクを所有するノードのノードシェルに切り替えます。

system node run -node node name

コマンドを実行します disk sanitize release。

- 9. ノードシェルを終了します。ディスクの障害状態を再度解除します。 storage disk unfail -spare true -disk disk\_id
- 10. ディスクがスペアとしてアグリゲートで再利用できる状態になったことを確認します。 storage disk show -disk disk\_id

#### FIPSドライブまたはSEDの破棄

FIPSドライブまたはSEDのデータに永久にアクセスできない状態にし、ドライブを再利 用する必要もない場合は、コマンドを使用してディスクを破棄できます storage encryption disk destroy。

#### タスクの内容

FIPSドライブまたはSEDを破棄すると、ディスク暗号化キーが不明なランダム値に設定され、ドライブが完 全にロックされます。これにより、ディスクが実質的に使用できない状態になり、ディスクのデータに永久に アクセスできなくなります。ただし、ディスクのラベルに印刷されているPhysical Secure ID(PSID;物理的 なセキュアID)を使用して、ディスクを工場出荷時の設定にリセットすることができます。詳細については、 を参照してください "認証キーが失われた場合にFIPSドライブまたはSEDを使用可能な状態に戻す"。

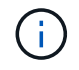

障害ディスク返却不要サービス(NRD Plus)を利用している場合を除き、FIPSドライブまた はSEDは破棄しないでください。ディスクを破棄すると保証が無効になります。

開始する前に

このタスクを実行するには、クラスタ管理者である必要があります。

手順

- 1. 保持する必要があるデータを別のディスク上のアグリゲートに移行します。
- 2. 破棄する FIPS ドライブまたは SED のアグリゲートを削除します。

storage aggregate delete -aggregate aggregate\_name

コマンド構文全体については、マニュアルページを参照してください。

cluster1::> storage aggregate delete -aggregate aggr1

3. 破棄する FIPS ドライブまたは SED のディスク ID を確認します。

storage encryption disk show

コマンド構文全体については、マニュアルページを参照してください。

4. ディスクを破棄します。

storage encryption disk destroy -disk disk\_id

コマンド構文全体については、マニュアルページを参照してください。

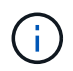

続行する前に確認のフレーズを入力するように求められます。画面に表示されたフレーズ を正確に入力します。 cluster1::> storage encryption disk destroy -disk 1.10.2
Warning: This operation will cryptographically destroy 1 spare or broken
 self-encrypting disks on 1 node.
 You cannot reuse destroyed disks unless you revert
 them to their original state using the PSID value.
 To continue, enter
 destroy disk
 :destroy disk
Info: Starting destroy on 1 disk.
 View the status of the operation by using the
 "storage encryption disk show-status" command.

FIPSドライブまたはSEDの緊急時のシュレッドデータ

セキュリティに関する緊急事態が発生した場合は、ストレージシステムまたはKMIPサー バへの給電が遮断されていても、FIPSドライブまたはSEDへのアクセスを即座に禁止で きます。

開始する前に

- ・使用可能な電力が供給されていないKMIPサーバを使用している場合は、破棄しやすい認証アイテム(ス マートカードやUSBドライブなど)を使用してKMIPサーバを設定する必要があります。
- ・このタスクを実行するには、クラスタ管理者である必要があります。

ステップ

1. FIPSドライブまたはSEDのデータの緊急時のシュレッディングを実行します。

| 状況 | そしたら…。 |
|----|--------|
|----|--------|

| ストレージシステムに給電されて<br>おり、ストレージシステムを正常<br>にオフラインにする時間がある | a. ストレージシステムがHAペア<br>として構成されている場合<br>は、テイクオーバーを無効に<br>します。                                                                                                    | ストレージシステムに給電されて<br>おり、データをただちにシュレッ<br>ディングする必要がある |
|------------------------------------------------------|----------------------------------------------------------------------------------------------------|---------------------------------------------------|
|                                                      | b. すべてのアグリゲートをオフ<br>ラインにしてから削除しま<br>す。                                                                                                    |                                                   |
|                                                      | c. 権限レベルをadvancedに設定<br>します。+ set -privilege<br>advanced                                                                                                    |                                                   |
|                                                      | <ul> <li>d. ドライブがFIPS準拠モードの<br/>場合は、ノードのFIPS認証キ<br/>ーIDをデフォルトのMSIDに戻<br/>します。+ storage<br/>encryption disk modify<br/>-disk * -fips-key-id<br/>0x0</li> </ul> |                                                   |
|                                                      | e. ストレージシステムを停止し<br>ます。                                                                                                    |                                                   |
|                                                      | f. メンテナンスモードでブート<br>します。                                                                                                    |                                                   |
|                                                      | g. ディスクを完全消去するか破<br>棄します。                                                                                                    |                                                   |
|                                                      | <sup>。</sup> ディスクのデータにアク<br>セスできない状態にして<br>ディスクを再利用する場<br>合は、ディスクを完全消<br>去します。+ disk<br>encrypt sanitize<br>-all                                              |                                                   |
|                                                      | <sup>。</sup> ディスクのデータにアク<br>セスできない状態にし、<br>ディスクを保存する必要<br>もない場合は、ディスク<br>を破棄します。+ disk<br>encrypt destroy<br>disk_id1 disk_id2 …                              |                                                   |
|                                                      |                                                                                                    |                                                   |
|                                                      |                                                                                                    |                                                   |
|                                                      |                                                                                                    |                                                   |
|                                                      |                                                                                                    |                                                   |

| <ul> <li>a. *ディスク上のデータにアク<br/>セスできない状態にし、ディ<br/>スクを再利用する場合は、デ<br/>ィスクを完全消去します。*</li> <li>b. ストレージシステムがHAペア<br/>として構成されている場合<br/>は、テイクオーバーを無効に<br/>します。</li> <li>c. 権限レベルをadvancedに設定<br/>します。</li> <li>c. 権限レベルをadvancedに設定<br/>します。</li> <li>d. ドライブがFIPS準拠モードの<br/>場合は、ノードのFIPS認証キ<br/>ーIDをデフォルトのMSIDに戻<br/>します。</li> <li>storage encryption<br/>disk modify -disk *<br/>-fips-key-id 0x0</li> <li>e. ディスクを完全消去します。</li> <li>storage encryption<br/>disk sanitize -disk *<br/>-force-all-states true</li> </ul> | <ul> <li>a. * ディスク上のデータにアク<br/>セスできない状態にし、ディ<br/>スクを保存する必要もない場<br/>合は、ディスクを破棄してく<br/>ださい:*</li> <li>b. ストレージシステムがHAペア<br/>として構成されている場合<br/>は、テイクオーバーを無効に<br/>します。</li> <li>c. 権限レベルをadvancedに設定<br/>します。</li> <li>c. 権限レベルをadvancedに設定<br/>します。</li> <li>d. ディスクを破棄します。<br/>storage encryption<br/>disk destroy - disk *<br/>-force-all-states true</li> </ul> | ストレージシステムがパニック状態になり、システムは永続的に無効な状態になり、すべてのデータが消去されます。システムを再度使用するには、再設定する必要があります。 |
|----------------------------------------------------------------------------------------------------|----------------------------------------------------------------------------------------------------|----------------------------------------------------------------------------------|
| KMIPサーバに給電されている<br>が、ストレージシステムには給電<br>されていない                                                                                                    | <ul> <li>a. KMIPサーバにログインします。</li> <li>b. アクセスを禁止するデータを含むFIPSドライブまたはSEDに関連付けられているすべてのキーを破棄します。これにより、ストレージシステムからディスク暗号化キーにアクセスできなくなります。</li> </ul>                                                                                                    | KMIPサーバまたはストレージシ<br>ステムに給電されていない                                                 |

コマンド構文全体については、マニュアルページを参照してください。

# 認証キーが失われた場合にONTAPを使用してFIPSドライブまたはSEDを使用可能な状態に戻す

FIPSドライブまたはSEDの認証キーが永久に失われ、KMIPサーバから取得できない場合、FIPSドライブまたはSEDは破損しているとみなされます。ディスク上のデータにア クセスしたりリカバリしたりすることはできませんが、SEDの未使用スペースをデータ に再び使用できるようにすることができます。

開始する前に

このタスクを実行するには、クラスタ管理者である必要があります。

タスクの内容

このプロセスは、FIPSドライブまたはSEDの認証キーが永久に失われてリカバリできないことが確実である 場合にのみ使用してください。

ディスクがパーティショニングされている場合は、このプロセスを開始する前にパーティショニングを解除す る必要があります。

()

ディスクのパーティショニングを解除するコマンドはdiagレベルでのみ使用でき、NetAppサポートから指示があった場合にのみ実行してください。続行する前に、ネットアップサポートにお問い合わせください。ナレッジベースの記事も参照できます"ONTAP でスペアドライブのパーティショニングを解除する方法"。

手順

1. FIPSドライブまたはSEDを使用可能な状態に戻します。

SED の状況 実行する手順

| FIPS準拠モードではな<br>い、またはFIPS準拠モー | a. 権限レベルをadvancedに設定します。<br>set -privilege advanced                                                                         |
|-------------------------------|----------------------------------------------------------------------------------------------------|
| ト CFIPSキーを使用 Cさ<br>る          | b. FIPSキーをデフォルトのメーカーセキュアIDである0x0にリセットします。                                                                                   |
|                               | storage encryption disk modify -fips-key-id 0x0 -disk<br>disk_id                                                            |
|                               | c. 処理が成功したことを確認します。<br>`storage encryption disk show-status`処理に失敗した場合は、このトピッ<br>クのPSIDプロセスを使用してください。                        |
|                               | d. 破損ディスクを完全消去します。次の手順に進む前に、コマンドを使用して処理が成功したことを確認します storage encryption disk show-status。                                   |
|                               | storage encryption disk sanitize -disk <i>disk_id</i>                                                                       |
|                               | e. 完全消去したディスクの障害状態を解除します。<br>storage disk unfail -spare true -disk <i>disk_id</i>                                           |
|                               | <ul> <li>f. ディスクに所有者があるかどうかを確認します</li> <li>storage disk show -disk disk_id。+ディスクに所有者がない場合</li> <li>は、所有者を割り当てます。</li> </ul> |
|                               | storage disk assign -owner node -disk <i>disk_id</i>                                                                        |
|                               | <sup>i.</sup> 完全消去するディスクを所有するノードのノードシェルに切り替えま<br>す。                                                                         |
|                               | system node run -node <i>node_name</i>                                                                                      |
|                               | コマンドを実行します disk sanitize release。                                                                                           |
|                               | 9. ノードシェルを終了します。ディスクの障害状態を再度解除します。<br>storage disk unfail -spare true -disk disk_id                                         |
|                               | h. ディスクがスペアとしてアグリゲートで再利用できる状態になったことを<br>確認します。                                                                              |
|                               | storage disk show -disk <i>disk id</i>                                                                                      |

| FIPS準拠モードでFIPS                        | a. ディスクラベルからディスクのPSIDを確認します。                                                                                                    |
|---------------------------------------|----------------------------------------------------------------------------------------------------|
| キーを使用できす、SED<br>のPSIDがラベルに印刷<br>されている | b. 権限レベルをadvancedに設定します。<br>set -privilege advanced                                                                                                    |
|                                       | <ul> <li>C. ディスクを工場出荷時の設定にリセットします。次の手順に進む前に、コマンドを使用して処理が成功したことを確認し storage encryption disk show-status`ます。</li> <li>`storage encryption disk revert-to-original-state -disk disk_id -psid disk_physical_secure_id</li> </ul> |
|                                       | d. ONTAP 9.8P5以前を実行している場合は、次の手順に進みます。ONTAP<br>9 .8P6以降を実行している場合は、完全消去したディスクの障害状態を解<br>除します。                                                                                                    |
|                                       | storage disk unfail -disk <i>disk_id</i>                                                                                                    |
|                                       | e. ディスクに所有者があるかどうかを確認します<br>storage disk show -disk <i>disk_id</i> 。+ディスクに所有者がない場合<br>は、所有者を割り当てます。                                                                                                    |
|                                       | storage disk assign -owner node -disk <i>disk_id</i>                                                                                                    |
|                                       | i. 完全消去するディスクを所有するノードのノードシェルに切り替えま<br>す。                                                                                                    |
|                                       | system node run -node <i>node_name</i>                                                                                                    |
|                                       | コマンドを実行します disk sanitize release。                                                                                                    |
|                                       | f. ノードシェルを終了します。ディスクの障害状態を再度解除します。<br>storage disk unfail -spare true -disk disk_id                                                                                                    |
|                                       | 9. ディスクがスペアとしてアグリゲートで再利用できる状態になったことを<br>確認します。                                                                                                    |
|                                       | storage disk show -disk disk_id                                                                                                    |

この手順で説明されているコマンドの詳細については、を"ONTAPコマンド リファレンス"参照してください。

### FIPSドライブまたはSEDを非保護モードに戻します。

FIPSドライブまたはSEDは、ノードの認証キーIDがデフォルト以外の値に設定されてい る場合にのみ不正アクセスから保護されます。FIPSドライブまたはSEDを非保護モード に戻すには、コマンドを使用して `storage encryption disk modify`キーIDをデフォルトに 設定します。

HAペアで暗号化SASドライブまたはNVMeドライブ(SED、NSE、FIPS)を使用している場合は、システム を初期化する前に、HAペア内のすべてのドライブでこのプロセスを実行する必要があります(ブートオプシ ョン4または9)。これを行わないと、ドライブを転用した場合にデータが失われる可能性があります。

#### 開始する前に

このタスクを実行するには、クラスタ管理者である必要があります。

#### 手順

1. 権限レベルをadvancedに設定します。

set -privilege advanced

FIPSドライブがFIPS準拠モードの場合は、ノードのFIPS認証キーIDをデフォルトのMSIDである0x0に戻します。

storage encryption disk modify -disk disk id -fips-key-id 0x0

キーIDは、コマンドを使用して表示できます security key-manager query。

cluster1::> storage encryption disk modify -disk 2.10.11 -fips-key-id 0x0 Info: Starting modify on 14 disks. View the status of the operation by using the storage encryption disk show-status command.

コマンドを使用して、処理が成功したことを確認します。

storage encryption disk show-status

「Disks Begin」と「Disks Done」の数値が同じになるまで、show-statusコマンドを繰り返します。

cluster1:: storage encryption disk show-status FIPS Latest Start Execution Disks Disks Disks Support Request Timestamp Node Time (sec) Begun Done Successful \_\_\_\_\_ \_\_\_\_\_ \_ \_\_\_\_\_ \_\_\_\_\_ true modify 1/18/2022 15:29:38 3 5 cluster1 14 5 1 entry was displayed.

3. ノードのデータ認証キーIDをデフォルトのMSIDである0x0に戻します。

storage encryption disk modify -disk disk id -data-key-id 0x0

SASドライブとNVMeドライブのどちらを非保護モードに戻すかに関係なく、の値は `-data-key-id `0x0に 設定する必要があります。

キーIDは、コマンドを使用して表示できます security key-manager query。

cluster1::> storage encryption disk modify -disk 2.10.11 -data-key-id
0x0

Info: Starting modify on 14 disks.
View the status of the operation by using the
storage encryption disk show-status command.

コマンドを使用して、処理が成功したことを確認します。

storage encryption disk show-status

番号が同じになるまで、show-statusコマンドを繰り返します。処理が完了するのは、「ディスクの開始」 と「ディスクの終了」の番号が同じ場合です。

メンテナンスモオト

ONTAP 9.7以降では、保守モードからFIPSドライブのキーを変更できます。保守モードは、前述のONTAP CLIの手順を使用できない場合にのみ使用してください。

手順

1. ノードのFIPS認証キーIDをデフォルトのMSIDである0x0に戻します。

disk encrypt rekey fips 0x0 disklist

2. ノードのデータ認証キーIDをデフォルトのMSIDである0x0に戻します。

disk encrypt rekey 0x0 disklist

3. FIPS認証キーのキーが正常に変更されたことを確認します。

disk encrypt show\_fips

4. データ認証キーのキーが変更されたことを確認します。

disk encrypt show

出力には、デフォルトのMSID 0x0キーIDまたはキーサーバが保持する64文字の値が表示される可能性が あります。 `Locked?`フィールドはデータロックを参照します。

| Disk    | FIPS Ke | y ID | Locked? |
|---------|---------|------|---------|
|         |         |      |         |
| 0a.01.0 | 0x0     |      | Yes     |

### 外部キー管理ツールの接続を削除する

KMIPサーバが不要になったときはノードから切断できます。たとえば、ボリューム暗号

化に移行するときにKMIPサーバを切断できます。

タスクの内容

HAペアの一方のノードからKMIPサーバを切断すると、すべてのクラスタノードから自動的にサーバが切断されます。

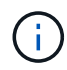

KMIPサーバを切断したあとも外部キー管理を引き続き使用する場合は、別のKMIPサーバで認 証キーを提供できることを確認してください。

開始する前に

このタスクを実行するには、クラスタ管理者またはSVM管理者である必要があります。

ステップ

1. 現在のノードからKMIPサーバを切断します。

| ONTAPバージョン        | 使用するコマンド                                                                              |  |
|-------------------|---------------------------------------------------------------------------------------|--|
| ONTAP 9.6以降       | `security key-manager external remove-servers -vserver SVM -key<br>-servers host_name |  |
| IP_address:port,` | ONTAP 9.5以前                                                                           |  |

MetroCluster環境の場合は、管理SVMの両方のクラスタでこれらのコマンドを繰り返す必要があります。

コマンド構文全体については、マニュアルページを参照してください。

次のONTAP 9.6コマンドは、2つの外部キー管理サーバへの接続を無効にします。1つ目はデフォルトポート5696をリスンするという名前のサーバ、 `ks1`もう1つはポート24482をリスンするIPアドレス10.0.20のサーバ `cluster1`です。

clusterl::> security key-manager external remove-servers -vserver cluster-1 -key-servers ks1,10.0.0.20:24482

### 外部キー管理サーバのプロパティを変更します。

ONTAP 9.6以降では、コマンドを使用して外部キー管理サーバのI/Oタイムアウトとユー ザ名を変更でき `security key-manager external modify-server`ます。

開始する前に

- ・このタスクを実行するには、クラスタ管理者またはSVM管理者である必要があります。
- このタスクには高度なPrivilegesが必要です。
- MetroCluster環境の場合は、管理SVMの両方のクラスタで上記の手順を繰り返す必要があります。

手順

1. ストレージシステムで、advanced権限レベルに切り替えます。

set -privilege advanced

2. クラスタの外部キー管理サーバのプロパティを変更します。

security key-manager external modify-server -vserver admin\_SVM -key-server host\_name|IP\_address:port,... -timeout 1...60 -username user\_name

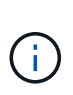

タイムアウト値は秒単位で表されます。ユーザ名を変更すると、新しいパスワードの入力 を求められます。このコマンドをクラスタのログインプロンプトで実行すると、が `admin\_SVM'デフォルトで現在のクラスタの管理SVMに設定されます。外部キー管理サー バのプロパティを変更するには、クラスタ管理者である必要があります。

次のコマンドは、デフォルトポート5696をリスンしている外部キー管理サーバのタイムアウト値を45秒に 変更します cluster1。

clusterl::> security key-manager external modify-server -vserver cluster1 -key-server ks1.local -timeout 45

3. SVMの外部キー管理サーバのプロパティを変更します(NVEのみ)。

security key-manager external modify-server -vserver SVM -key-server host name|IP address:port,... -timeout 1...60 -username user name

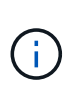

タイムアウト値は秒単位で表されます。ユーザ名を変更すると、新しいパスワードの入力 を求められます。このコマンドをSVMのログインプロンプトで実行すると、が `SVM`デフ ォルトで現在のSVMに設定されます。外部キー管理サーバのプロパティを変更するには、 クラスタ管理者またはSVM管理者である必要があります。

次のコマンドは、デフォルトポート5696をリスンする外部キー管理サーバのユーザ名とパスワードを変更し `svm1`ます。

svml::> security key-manager external modify-server -vserver svm11 -key
-server ks1.local -username svm1user
Enter the password:
Reenter the password:

4. SVMを追加する場合は、最後の手順を繰り返します。

### オンボードキー管理から外部キー管理への移行

オンボードキー管理から外部キー管理に切り替える場合は、外部キー管理を有効にする 前にオンボードキー管理の設定を削除する必要があります。

開始する前に

 ハードウェアベースの暗号化の場合は、すべてのFIPSドライブまたはSEDのデータキーをデフォルト値に リセットする必要があります。 "FIPSドライブまたはSEDを非保護モードに戻す"

ソフトウェアベースの暗号化では、すべてのボリュームの暗号化を解除する必要があります。

"ボリューム データの暗号化の解除"

・このタスクを実行するには、クラスタ管理者である必要があります。

ステップ

1. クラスタのオンボードキー管理の設定を削除します。

| ONTAPバージョン  | 使用するコマンド                                          |  |
|-------------|---------------------------------------------------|--|
| ONTAP 9.6以降 | security key-manager onboard disable -vserver SVM |  |
| ONTAP 9.5以前 | security key-manager delete-key-database          |  |

コマンド構文全体については、を参照してください "ONTAPコマンド リファレンス"。

### 外部キー管理からオンボードキー管理への移行

外部キー管理からオンボードキー管理に切り替える場合は、オンボードキー管理を有効 にする前に外部キー管理の設定を削除する必要があります。

開始する前に

 ハードウェアベースの暗号化の場合は、すべてのFIPSドライブまたはSEDのデータキーをデフォルト値に リセットする必要があります。

"FIPSドライブまたはSEDを非保護モードに戻す"

すべての外部キー管理ツールの接続を削除しておく必要があります。

"外部キー管理ツールの接続の削除"

• このタスクを実行するには、クラスタ管理者である必要があります。

#### 手順

キー管理の移行手順は、使用しているONTAPのバージョンによって異なります。

#### ONTAP 9.6以降

1. advanced権限レベルに切り替えます。

set -privilege advanced

2. 次のコマンドを使用します。

security key-manager external disable -vserver admin SVM

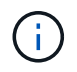

MetroCluster環境の場合は、管理SVMに対して両方のクラスタでこのコマンドを繰り 返す必要があります。

#### ONTAP 9.5以前

次のコマンドを使用します。 security key-manager delete-kmip-config

### ブートプロセス中にキー管理サーバにアクセスできない場合の 動作

ブートプロセス時に NSE 用に構成されたストレージシステムが指定されたどのキー管理 サーバにもアクセスできない場合、 ONTAP ではストレージシステムの望ましくない動 作を回避するために、特定の予防措置を取ります。

ストレージシステムが NSE 用に設定されている場合、 SED のキーが変更されてロックされ、 SED の電源が オンになっているときは、ストレージシステムは、キー管理サーバから必要な認証キーを取得して SED に対 して自身を認証し、データにアクセスできるようにする必要があります。

ストレージシステムは、指定されたキー管理サーバへのアクセスを最大 3 時間試行します。その時間が経過 してもストレージシステムがどのキー管理サーバにもアクセスできない場合は、ブートプロセスが停止して、 ストレージシステムも停止します。

ストレージシステムは、指定されたいずれかのキー管理サーバに正常にアクセスできた場合、SSL接続の確立 を最大15分間試行します。ストレージシステムが指定されたどのキー管理サーバとも SSL 接続を確立できな い場合は、ブートプロセスが停止して、ストレージシステムも停止します。

ストレージシステムがキー管理サーバへのアクセスと接続を試行している間、失敗したアクセス試行に関する 詳細情報がCLIに表示されます。アクセスの試行は、 Ctrl+C キーを押すことによっていつでも中断できます

セキュリティ対策として、SEDでは許可される不正アクセスの試行回数が制限され、試行回数が制限されたあ とは既存データへのアクセスが無効になります。ストレージシステムが指定されたどのキー管理サーバにもア クセスできず、適切な認証キーを取得できない場合、デフォルトのキーでの認証しか試行できないため、試行 が失敗してパニック状態になります。パニック状態が発生した場合に自動的にリブートするように設定されて いるストレージシステムはブートループに入り、SEDでの認証が連続して失敗します。

設計上、このような状況でストレージシステムを停止するのは、認証の連続失敗回数の上限を超えたため にSEDが永続的にロックされた場合に、ストレージシステムがブートループに入ったり、意図しないデータ損 失が発生したりするのを防ぐためです。ロックアウト保護の制限とタイプは、SEDの製造仕様とタイプによっ て異なります。

| SEDタイプ                                                             | ロックアウト<br>されるまでの<br>認証の連続失<br>敗回数 | 安全制限に達したときのロックアウト保護タイプ                        |
|--------------------------------------------------------------------|-----------------------------------|-----------------------------------------------|
| HDD                                                                | 1024                              | 永続的。適切な認証キーが再び使用可能になった場合で<br>も、データをリカバリできません。 |
| ファームウェアリビジョン<br>がNA00またはNA01<br>のX440_PHM2800MCTO<br>800GB NSE SSD | 5                                 | 一時的。ロックアウトが有効になるのは、ディスクの電源<br>が再投入されるまでです。    |
| ファームウェアリビジョン<br>がNA00またはNA01<br>のX577_PHM2800MCTO<br>800GB NSE SSD | 5                                 | 一時的。ロックアウトが有効になるのは、ディスクの電源<br>が再投入されるまでです。    |
| ファームウェアリビジョンが上<br>位のX440_PHM2800MCTO<br>800GB NSE SSD              | 1024                              | 永続的。適切な認証キーが再び使用可能になった場合で<br>も、データをリカバリできません。 |
| ファームウェアリビジョンが上<br>位のX577_PHM2800MCTO<br>800GB NSE SSD              | 1024                              | 永続的。適切な認証キーが再び使用可能になった場合で<br>も、データをリカバリできません。 |
| その他すべての SSD モデル                                                    | 1024                              | 永続的。適切な認証キーが再び使用可能になった場合で<br>も、データをリカバリできません。 |

すべての SED タイプでは、認証が成功すると試行回数が 0 にリセットされます。

ストレージシステムが指定されたどのキー管理サーバにもアクセスできないために停止した場合は、引き続き ストレージシステムのブートを試行する前に、通信エラーの原因を特定して修正しておく必要があります。

### 暗号化をデフォルトで無効にする

ONTAP 9.7以降では、Volume Encryption(VE)ライセンスがあり、オンボードまたは 外部のキー管理ツールを使用している場合、アグリゲートとボリュームの暗号化がデフ ォルトで有効になります。必要に応じて、暗号化をデフォルトでクラスタ全体で無効に することができます。

#### 開始する前に

このタスクを実行するには、クラスタ管理者であるか、クラスタ管理者から権限を委譲されたSVM管理者で ある必要があります。

ステップ

1. ONTAP 9.7以降でクラスタ全体の暗号化をデフォルトで無効にするには、次のコマンドを実行します。

options -option-name encryption.data\_at\_rest\_encryption.disable\_by\_default
-option-value on

Copyright © 2024 NetApp, Inc. All Rights Reserved. Printed in the U.S.このドキュメントは著作権によって保護されています。著作権所有者の書面による事前承諾がある場合を除き、画像媒体、電子媒体、および写真複写、記録媒体、テープ媒体、電子検索システムへの組み込みを含む機械媒体など、いかなる形式および方法による複製も禁止します。

ネットアップの著作物から派生したソフトウェアは、次に示す使用許諾条項および免責条項の対象となりま す。

このソフトウェアは、ネットアップによって「現状のまま」提供されています。ネットアップは明示的な保 証、または商品性および特定目的に対する適合性の暗示的保証を含み、かつこれに限定されないいかなる暗示 的な保証も行いません。ネットアップは、代替品または代替サービスの調達、使用不能、データ損失、利益損 失、業務中断を含み、かつこれに限定されない、このソフトウェアの使用により生じたすべての直接的損害、 間接的損害、偶発的損害、特別損害、懲罰的損害、必然的損害の発生に対して、損失の発生の可能性が通知さ れていたとしても、その発生理由、根拠とする責任論、契約の有無、厳格責任、不法行為(過失またはそうで ない場合を含む)にかかわらず、一切の責任を負いません。

ネットアップは、ここに記載されているすべての製品に対する変更を随時、予告なく行う権利を保有します。 ネットアップによる明示的な書面による合意がある場合を除き、ここに記載されている製品の使用により生じ る責任および義務に対して、ネットアップは責任を負いません。この製品の使用または購入は、ネットアップ の特許権、商標権、または他の知的所有権に基づくライセンスの供与とはみなされません。

このマニュアルに記載されている製品は、1つ以上の米国特許、その他の国の特許、および出願中の特許によって保護されている場合があります。

権利の制限について:政府による使用、複製、開示は、DFARS 252.227-7013(2014年2月)およびFAR 5252.227-19(2007年12月)のRights in Technical Data -Noncommercial Items(技術データ - 非商用品目に関 する諸権利)条項の(b)(3)項、に規定された制限が適用されます。

本書に含まれるデータは商用製品および / または商用サービス(FAR 2.101の定義に基づく)に関係し、デー タの所有権はNetApp, Inc.にあります。本契約に基づき提供されるすべてのネットアップの技術データおよび コンピュータ ソフトウェアは、商用目的であり、私費のみで開発されたものです。米国政府は本データに対 し、非独占的かつ移転およびサブライセンス不可で、全世界を対象とする取り消し不能の制限付き使用権を有 し、本データの提供の根拠となった米国政府契約に関連し、当該契約の裏付けとする場合にのみ本データを使 用できます。前述の場合を除き、NetApp, Inc.の書面による許可を事前に得ることなく、本データを使用、開 示、転載、改変するほか、上演または展示することはできません。国防総省にかかる米国政府のデータ使用権 については、DFARS 252.227-7015(b)項(2014年2月)で定められた権利のみが認められます。

#### 商標に関する情報

NetApp、NetAppのロゴ、http://www.netapp.com/TMに記載されているマークは、NetApp, Inc.の商標です。その他の会社名と製品名は、それを所有する各社の商標である場合があります。